## Setting up a D-Link G225 in VDSL with PPPoE for NBN FTTN

- 1. Connect by Ethernet to D-Link
- 2. Go to 192.168.1.1
- 3. Admin password is "admin"
- 4. Press "Set Up Wizard" Button
- 5. Press "Next" on the first page
- 6. Press "Skip" on the page asking about device password
- 7. Press "Next" on the page asking about time and date
- 8. Select "VDSL" as the WAN service type
- 9. Select "Australia" as the country
- 10.Select "Other" as the ISP
- 11.Select "PPPoE" as the protocol

## 12. Tick the box for "Enable multiple VLAN"

- 13.802.1Q VLAN ID, enter ID as "100"
- 14.Enter your username
- 15.Enter your password and then confirm it
- 16.Press "Next"
- 17. Untick the "Enable your wireless network"
- 18.Press "Next"
- 19.Press "Save/Apply" on the save and complete page.